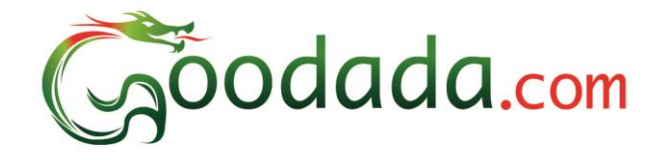

# **User Manual**

# How to place an order for an Inspection

- Step 1: Buyer registers with Goodada.com (for New Buyers)
- Step 2: Buyer logs onto website (for Returning Buyers)
- Step 3: Buyer selects the Inspection tab an inspection order
- Step 4: Buyer inputs Information on the Inspection Request form
- Step 5: Inspector confirms order
- Step 6: Buyer pays for Inspection
- Step 7: Inspector conducts inspection and uploads report

## Step 1: Buyer registers with Goodada

• Click on "Create Your Account" button.

| Visit goodada.com             |                       | in 🕒 🗗 🏹  | Email Pas | sword<br>Forg |
|-------------------------------|-----------------------|-----------|-----------|---------------|
| Home Inspection Services News | 🔒 Create Your Account | Contact ► |           |               |
| Home » Sign up                |                       |           |           |               |

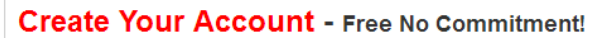

- Buyer completes the application form including the correct email address
- Buyer clicks submit button

| Address Line 1*  | U41 Rosemount Business Park                                |       |
|------------------|------------------------------------------------------------|-------|
| Address Line 2   | Ballycoolin Road                                           |       |
| Address Line 3   |                                                            |       |
| City*            | Dublin                                                     |       |
| Postcode*        | Dublin 11                                                  |       |
| Country*         | Ireland                                                    | •     |
| Company Name*    | My Company Ltd                                             |       |
| Phone*           | 353 - 123 - 1236789                                        |       |
| Email*           | myname@mybusiness.com                                      |       |
| Password*        | ••••••                                                     |       |
| Repeat Password* |                                                            |       |
|                  | I have read and understood the terms and conditions as det | ailed |
|                  | Submit                                                     |       |

## Step 2: Buyer logs onto the website

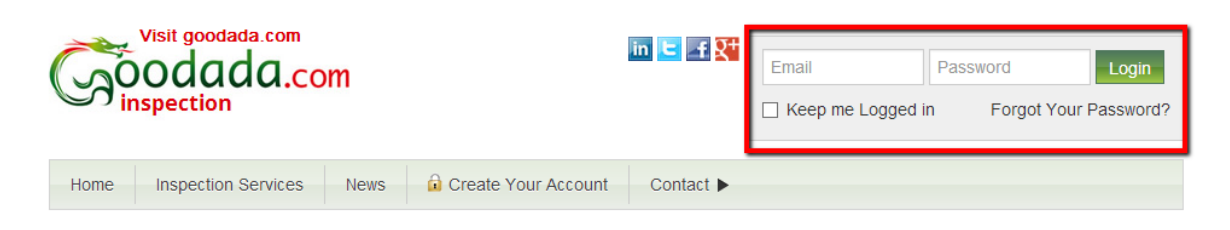

## Step 3: Buyer selects the Inspection tab an inspection order

| Welcome Al                                                   | dan to Goodada.com. <b>Edit</b> | profile   Logout   He | lp                       |                 |                   |                    |                     |          |        |  |  |
|--------------------------------------------------------------|---------------------------------|-----------------------|--------------------------|-----------------|-------------------|--------------------|---------------------|----------|--------|--|--|
| Click here to commence<br>ordering inspection                |                                 |                       |                          |                 |                   |                    |                     |          |        |  |  |
| Home Order Inspection Order Quotation Inspections Contact Us |                                 |                       |                          |                 |                   |                    |                     |          |        |  |  |
|                                                              |                                 |                       |                          |                 |                   |                    |                     |          |        |  |  |
| Inspec                                                       | tions History                   |                       |                          |                 |                   |                    |                     |          |        |  |  |
| Unconfir                                                     | med Order 📃 Confi               | rmed Order 📃          | Payment Require          | ed 📃 Or         | dered 📒 [         | Delayed            | Pass 📕 Fo           | ail      |        |  |  |
| Inspection<br>Number                                         | Factory name                    | Location              | Inspection<br>Type       | Order<br>Ref    | Scheduled<br>date | Inspection<br>date | Payment<br>Status   | Report   | Status |  |  |
| <u>160113051</u>                                             | Batman                          | Batman                | Factory Audit            | Batman          | 16/01/2013        | 16/01/2013         | Payment<br>Received | Download | Fail   |  |  |
| <u>150113048</u>                                             | Gloria                          | Gloria                | Factory Audit            | Gloria          | 14/01/2013        | 15/01/2013         | Payment<br>Received | Download | Pass   |  |  |
| <u>150113046</u>                                             | Hugo Chavez Factoy              | Colombo               | Supplier<br>Verification | 123243          | 14/01/2013        | 15/01/2013         | Payment<br>Received | Download | Fail   |  |  |
| <u>180113045</u>                                             | Da Vinci                        | Da Vinci              | Production<br>Monitoring | Da Vinci        | 18/01/2013        | 18/01/2013         | Payment<br>Received | Download | Pass   |  |  |
| 100113043                                                    | Mr. Sam Sung                    | Mr. Sam Sung          | Factory Audit            | Mr. Sam<br>Sung | 10/01/2013        | 10/01/2013         | Payment<br>Received | Download | Pass   |  |  |
|                                                              |                                 |                       |                          |                 |                   |                    |                     |          |        |  |  |

## Step 4: Buyer inputs Information on the Inspection Request form

The Buyer must input information in the following sections

#### 4.1 Basic Inspection Information - (Inspection Details)

- Select the type of Inspection that you require.
- Input if this is a re inspection
- Input your Inspection reference number
- Select the dates that you require the inspection to take place
- Select your shipping date

Welcome Aldan to Goodada.com. Edit profile | Logout | Help

| Go               | odada.com                          | 1                 |                                                                                                    |                                                                      |                        |
|------------------|------------------------------------|-------------------|----------------------------------------------------------------------------------------------------|----------------------------------------------------------------------|------------------------|
| Home             | Order Inspection                   | Ord               | ler Quotation                                                                                                    | Inspections                                                          | Contact Us             |
| Home » Inspectio | ns History » Inspection Request Fo | m                 |                                                                                                    |                                                                      |                        |
| Inspection       | n Request Form                     |                   |                                                                                                    |                                                                      |                        |
|                  | Basic Inspection Information       | n Type            | <ul> <li>Factory Audit</li> <li>Early Production In</li> <li>During Production</li> <li>Finished Goods Insy</li> <li>Container Loading</li> <li>Production Monito</li> <li>Lab Testing</li> <li>Social Audit</li> <li>Supplier Verification</li> <li>Other</li> </ul> | spection<br>Inspection<br>pection<br>Inspection<br>ing<br>ing<br>ing |                        |
|                  | ls this a Re-insp                  | ection            | ○ Yes ⊙ No<br>Re-inspection refers to<br>has been inspected b                                                                                                    | the inspection of a o<br>lefore                                      | iderthat               |
|                  | P,                                 | /O No.            | P/O No. refers to the o<br>yoursupplier throught<br>your own reference                                                                                                    | rder number used by<br>out your transaction.                         | you and<br>This is for |
|                  | *Desired inspection date (         | (Beijing<br>Time) |                                                                                                    |                                                                      |                        |
|                  | *Shipping date (Beijing            | g Time)           |                                                                                                    |                                                                      |                        |

**4.2 Inspection Location Information & If you require an additional person to receive the report - (Area where Inspection is required to take place)** 

- Factory Name
- Inspection Location
- Contact Person and their details
- Name and email address of additional recipient of inspection report ( if required)

| Inspection Location Information        |                                                      |
|----------------------------------------|------------------------------------------------------|
| *Factory name                          |                                                      |
| *Inspection Location City              |                                                      |
| Street Address                         |                                                      |
| *Contact Person:                       | Mr 💌                                                 |
| His/Her Position                       |                                                      |
| *Email                                 |                                                      |
| *Mobile                                | 86                                                   |
| Tel                                    | 86 -                                                 |
| Fax                                    | 86 -                                                 |
|                                        |                                                      |
| Inspection Report Receiver Information |                                                      |
| Do you require the completed inspect   | ion report sent to an additional email address other |

| Do you require the completed inspection report sent to an additional email address othe<br>then the account email? |  |  |  |  |  |  |  |
|----------------------------------------------------------------------------------------------------|--|--|--|--|--|--|--|
| ⊙ Yes ◯ No                                                                                                    |  |  |  |  |  |  |  |
| Contact Name                                                                                                    |  |  |  |  |  |  |  |
| Contact Email Address                                                                                              |  |  |  |  |  |  |  |
| Confirm Email Address                                                                                              |  |  |  |  |  |  |  |
|                                                                                                    |  |  |  |  |  |  |  |

## 4.3 Inspection Requirements – Information on what is required to be inspected including

- Product Information (Names and quantities of product)
- Product Specifications (Colour, Dimensions, Weight, Materials)
- Packing (Labels, Manuals, Packing Specifications)

| Product Information Please list the names and quantities of the products that you want inspected. Please Upload attachments or describe in the box below.  Choose File No file chosen Add another file Vou can attach at most 3 files up to 5MB in size.  Main Requirements Please describe your main inspection requirements such as checking for product colour, material, quality, etc. Please Upload attachments or describe in the box below.  Choose File No file chosen Add another file Choose File No file chosen Choose File No file chosen | Inspection Dequirements |                                                                                                    |
|----------------------------------------------------------------------------------------------------|-------------------------|----------------------------------------------------------------------------------------------------|
| • Product information       Please lift the names and quantifies of the products that you want inspected. Please Upload attachments or describe in the box below.         • Choose File       No file chosen         • Main Requirements       • Add another file         • Main Requirements       • Please describe your main inspection requirements such as checking for product colour, material, quality, etc. Please Upload attachments or describe in the box below.         • Main Requirements       • Choose File         • Main Requirements       • Choose File         • Main Requirements       • Choose File         • Main Requirements       • Choose File         • Main Requirements       • Choose File         • Main Requirements       • Choose File         • Please describe your main inspection requirements such as checking for product colour, material, quality, etc. Please Upload attachments or describe in the box below.         • Choose File       No file chosen         • Choose File       No file chosen         • Choose File       No file chosen         • Choose File       No file chosen         • Placking Lit       • The goods you are inspecting alleady have shipping containes, please lit the shipping mark, dimensions, weight, etc. Please Upload attachments or describe in the box below.                                                                                                    | Inspection requirements |                                                                                                    |
| Choose File No file chosen          Add another file         *Main Requirements         *Main Requirements         Please describe your main inspection requirements such as checking for product colour, material, quality, etc. Please Upload attachments or describe in the box below.         Choose File       No file chosen         Choose File       No file chosen         Add another file       Choose File         Vou can attach at most 3 files up to 5MB in size.         *Packing List       If the goods you are inspecting alleady have shipping containes, please list the shipping mark, dimensions, weight, etc. Please Upload attachments or describe in the box below.                                                                                                    | *Product Information    | Please list the names and quantities of the products<br>that you want inspected. Please Upload<br>attachments or describe in the box below.                                                |
| Choose File       No file chosen         Add another file       You can attach at most 3 files up to 5MB in size.         * Main Requirements       Please describe your main inspection requirements such as checking for product colour, material, quality, etc. Please Upload attachments or describe in the box below.         Choose File       No file chosen         Add another file       You can attach at most 3 files up to 5MB in size.         Place King List       The goods you are inspecting alleady have shipping containes, please list the shipping mark, dimensions, weight, etc. Please Upload attachments or describe in the box below.                                                                                                    |                         |                                                                                                    |
| Add another file       You can attach at most 3 files up to 5MB in size.         *Main Requirements       Please describe your main inspection requirements such as checking for product colour, material, quality, etc. Please Upload attachments or describe in the box below.         Choose File       No file chosen         Add another file       You can attach at most 3 files up to 5MB in size.         *Packing List       If the goods you are inspecting already have shipping containers, please list the shipping mark, dimensions, weight, etc. Please Upload attachments or describe in the box below.                                                                                                    |                         | Choose File No file chosen                                                                                                    |
| *Main Requirements       Please describe your main inspection requirements such as checking for product colour, material, quality, etc. Please Upload attachments or describe in the box below.         Choose File       No file chosen         Add another file       You can attach at most 3 files up to 5MB in size.         *Packing List       If the goods you are inspecting alleady have shipping containers, please list the shipping mark, dimensions, weight, etc. Please Upload attachments or describe in the box below.                                                                                                    |                         | Add another file                                                                                                    |
| • Main Requirements       Please describe your main inspection requirements such as checking for product colour, material, quality, etc. Please Upload attachments or describe in the box below.         Image: Choose File No file chosen       Image: Choose File No file chosen         • Packing List       If the goods you are inspecting already have shipping containers, please list the shipping mark, dimensions, weight, etc. Please Upload attachments or describe in the box below.                                                                                                    |                         | You can attach at most 3 files up to 5MB in size.                                                                                                    |
| <ul> <li>Choose File No file chosen</li> <li>Add another file<br/>You can attach at most 3 files up to 5MB in size.</li> <li>Packing List If the goods you are inspecting already have<br/>shipping containers, please list the shipping mark,<br/>dimensions, weight, etc. Please Upload attachments<br/>or describe in the box below.</li> </ul>                                                                                                    | *Main Requirements      | Please describe your main inspection requirements<br>such as checking for product colour, material,<br>quality, etc. Please Upload attachments or describe<br>in the box below.            |
| Add another file<br>You can attach at most 3 files up to 5MB in size.<br>Packing List<br>If the goods you are inspecting already have<br>shipping containers, please list the shipping mark,<br>dimensions, weight, etc. Please Upload attachments<br>or describe in the box below.                                                                                                    |                         | Choose File No file chosen                                                                                                    |
| <ul> <li>You can attach at most 3 files up to 5MB in size.</li> <li>Packing List<br/>shipping containers, please list the shipping mark,<br/>dimensions, weight, etc. Please Upload attachments<br/>or describe in the box below.</li> </ul>                                                                                                    |                         | Add another file                                                                                                    |
| *Packing List<br>If the goods you are inspecting already have<br>shipping containers, please list the shipping mark,<br>dimensions, weight, etc. Please Upload attachments<br>or describe in the box below.                                                                                                    |                         | You can attach at most 3 files up to 5MB in size.                                                                                                    |
|                                                                                                    | *Packing List           | If the goods you are inspecting already have<br>shipping containers, please list the shipping mark,<br>dimensions, weight, etc. Please Upload attachments<br>or describe in the box below. |
|                                                                                                    |                         |                                                                                                    |

4.4 Inspection Receives Confirmation that Order has been placed

- Note this may take a few minutes
- · Progress can be followed on upload progress reader on bottom left

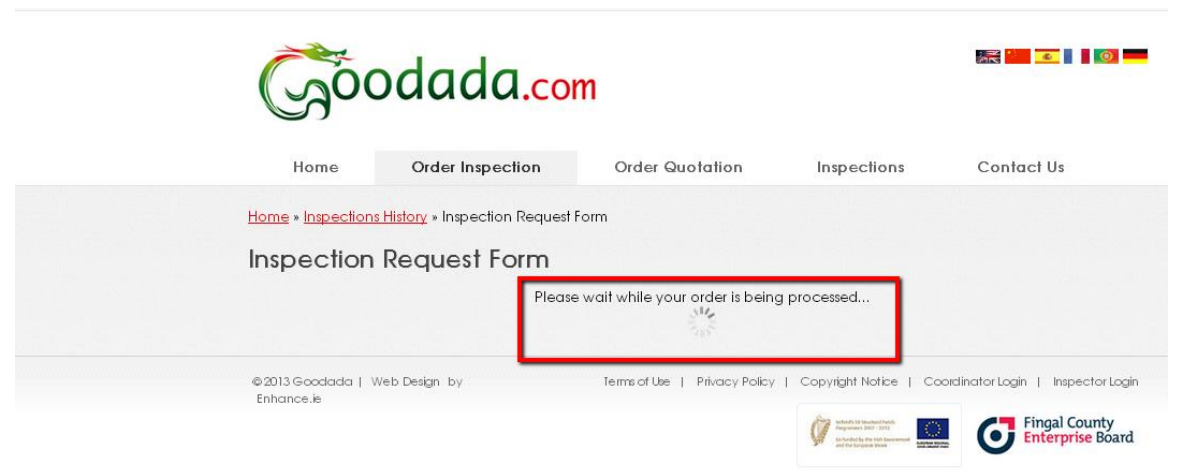

#### Uploading (10%)...

- You will be redirected back to your Inspections History Panel
- Your order will be classed as "unconfirmed" in the Inspections History Panel
- You do not have to pay until the inspection has been accepted by Goodada

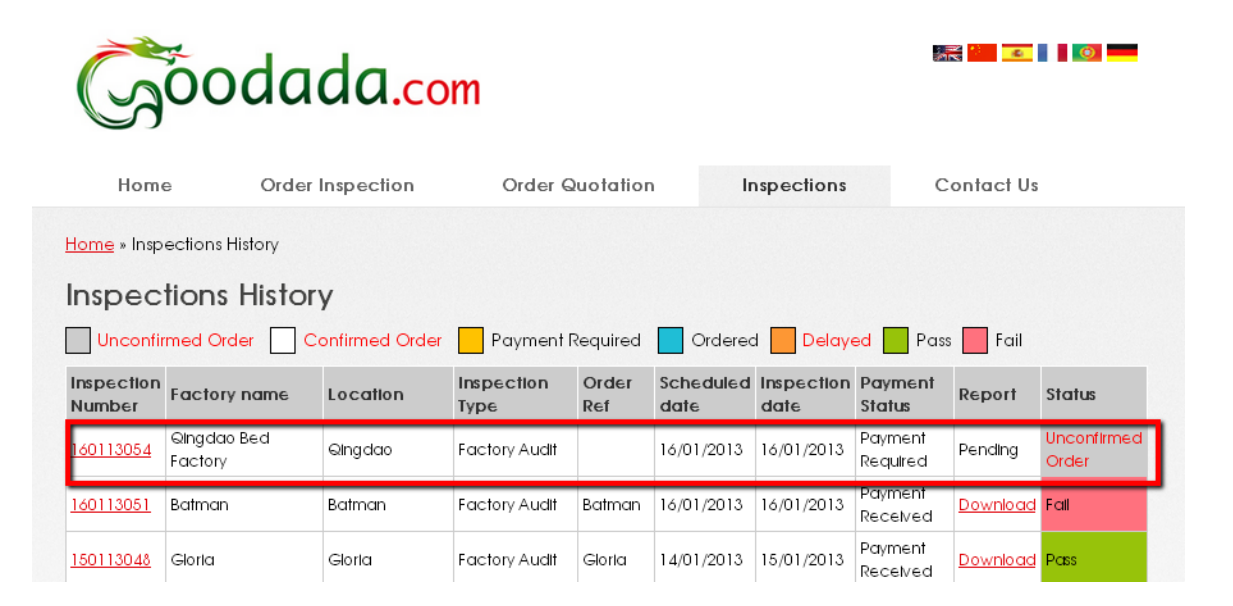

## Step 6: Buyer pays for Inspection

- On the Inspections History Control Panel you will see the status of your order as "Confirmed"
- Please click on "Pay" in the corresponding Payment status
- This will direct you to payment section which is operated by PayPal for the processing of you order

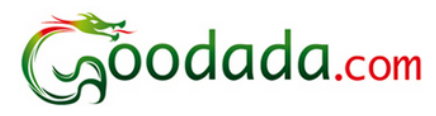

| Home                                                                         | e Order Ir             | nspection | n Order Quotation  |              | Inspections       |                    | Cor                 | ntact Us        |                    |  |
|------------------------------------------------------------------------------|------------------------|-----------|--------------------|--------------|-------------------|--------------------|---------------------|-----------------|--------------------|--|
| Home » Inspections History                                                   |                        |           |                    |              |                   |                    |                     |                 |                    |  |
| Inspections History                                                          |                        |           |                    |              |                   |                    |                     |                 |                    |  |
| Unconfirmed Order Confirmed Order Payment Required Ordered Delayed Pass Fail |                        |           |                    |              |                   |                    |                     |                 |                    |  |
| Inspection<br>Number                                                         | Factory name           | Location  | Inspection<br>Type | Order<br>Ref | Scheduled<br>date | Inspection<br>date | Payment<br>Status   | Report          | Status             |  |
| <u>160113054</u>                                                             | Qingdao Bed<br>Factory | Qingdao   | Factory Audit      |              | 16/01/2013        | 16/01/2013         | <u>Pav</u>          | Pending         | Confirmed<br>Order |  |
| <u>160113051</u>                                                             | Batman                 | Batman    | Factory Audit      | Batman       | 16/01/2013        | 16/01/2013         | Payment<br>Received | <u>Download</u> | Fall               |  |
| <u>150113048</u>                                                             | Gloria                 | Gloria    | Factory Audit      | Gloria       | 14/01/2013        | 15/01/2013         | Payment<br>Received | <u>Download</u> | Pass               |  |
|                                                                              |                        |           | Cusaliar           |              |                   |                    | Dourscot            |                 |                    |  |

in 💼 💼 💼 🚺 💼

- Buyer is directed to PayPal window
- Buyer completes out the PayPal information

| Your order                                                 | summary            | Choose a way to pay<br>PayPal processes payments more securely for cosmin eugen's Test Store. |                      |  |  |  |  |
|------------------------------------------------------------|--------------------|-----------------------------------------------------------------------------------------------|----------------------|--|--|--|--|
| Descriptions                                               | Amount             |                                                                                               |                      |  |  |  |  |
| Inspection order #7<br>Item price: \$288.00<br>Quantity: 1 | \$288.00           | Have a PayPal account?<br>Log in to your account to pay                                       | PayPal <sup>®</sup>  |  |  |  |  |
| Item total                                                 | \$288.00           | Don't have a PayPal accord                                                                    | unt?                 |  |  |  |  |
|                                                            | Total \$288.00 USD | Pay with your debit or credit card                                                            | as a PayPal guest    |  |  |  |  |
|                                                            |                    | Country                                                                                       | United Kingdom       |  |  |  |  |
|                                                            |                    | Card type                                                                                     | Visa/Delta/Electron  |  |  |  |  |
|                                                            |                    | Card number                                                                                   | XXXX-XXXX-XXXX-3229  |  |  |  |  |
|                                                            |                    | Expiry date                                                                                   | mm yy 1 J 14         |  |  |  |  |
|                                                            |                    | CSC<br>What is this?                                                                          | XXX                  |  |  |  |  |
|                                                            |                    | First name                                                                                    | James                |  |  |  |  |
|                                                            |                    | Last name                                                                                     | Bond                 |  |  |  |  |
|                                                            |                    | Address line 1                                                                                | 28 Moneypenny Street |  |  |  |  |
|                                                            |                    | Address line 2<br>(optional)                                                                  | M Block              |  |  |  |  |
|                                                            |                    | Town/City                                                                                     | Manchester           |  |  |  |  |

©2013 - Green Dragon International Ltd (Republic of Ireland) version 01/12/13

- Buyer reviews information
- Buyer confirms payment

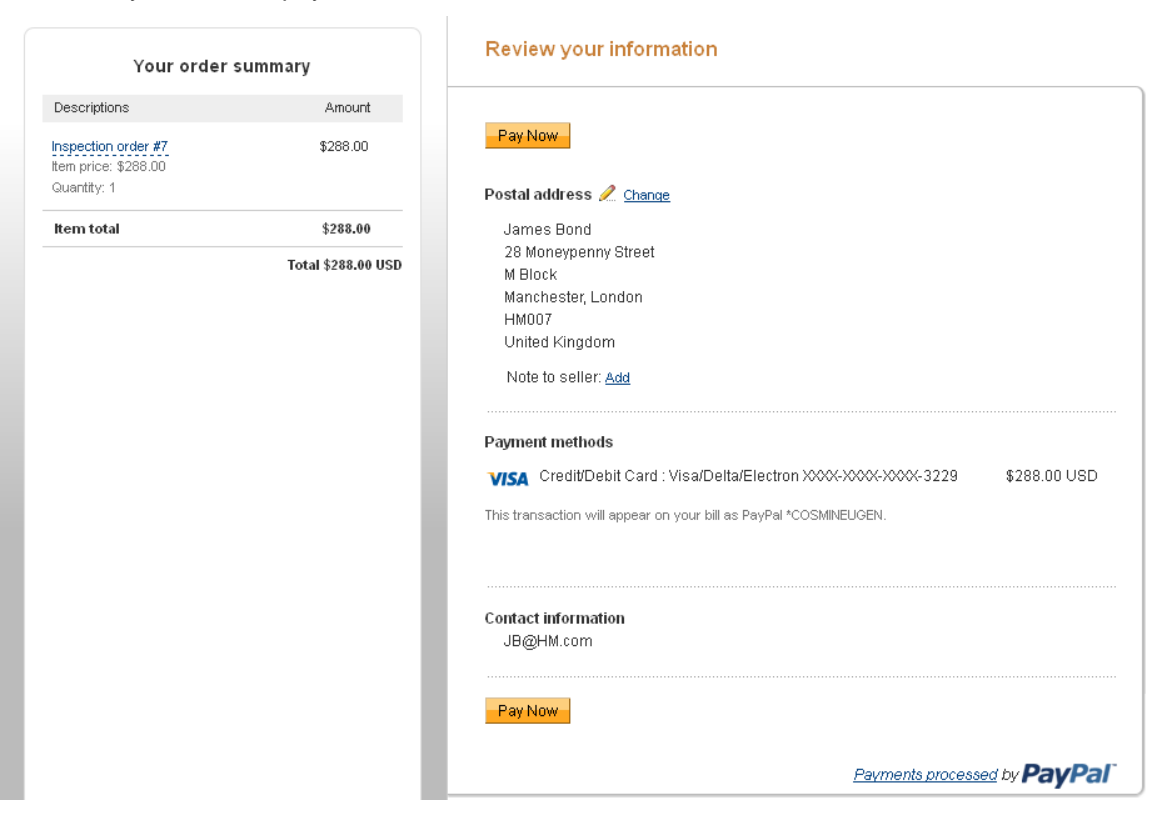

• Buyer returns to their Inspection History Control Panel and will see the status of their inspection turn blue and have "Ordered" this confirms that payment has been processed

|                                                   | S                          | õodad               |              | E                  | 0            |                   |                    |                     |                 |         |  |
|---------------------------------------------------|----------------------------|---------------------|--------------|--------------------|--------------|-------------------|--------------------|---------------------|-----------------|---------|--|
| Home Order Inspection Order Quotation Inspections |                            |                     |              |                    |              |                   |                    |                     |                 |         |  |
| <u>Hor</u>                                        | Home » Inspections History |                     |              |                    |              |                   |                    |                     |                 |         |  |
| Ins                                               | spec                       | tions History       |              |                    |              |                   |                    |                     |                 |         |  |
|                                                   | Unconfir                   | med Order 📃 Con     | firmed Order | Payment Requ       | uired        | Ordered           | Delayed            | Pass                | Fail            |         |  |
| Ins<br>Nu                                         | pection<br>mber            | Factory name        | Location     | Inspection<br>Type | Order<br>Ref | Scheduled<br>date | Inspection<br>date | Payment<br>Status   | Report          | Status  |  |
| 160                                               | 113054                     | Qingdao Bed Factory | Qingdao      | Factory Audit      |              | 16/01/2013        | 16/01/2013         | Payment<br>Received | Pending         | Ordered |  |
| <u>160</u>                                        | 113051                     | Batman              | Batman       | Factory Audit      | Batman       | 16/01/2013        | 16/01/2013         | Payment<br>Received | <u>Download</u> | Fall    |  |
| 150                                               | 113048                     | Glorla              | Gloria       | Factory Audit      | Gloria       | 14/01/2013        | 15/01/2013         | Payment             | Download        | Pass    |  |

### Step 7: Inspector conducts inspection and uploads report

- Buyer can download information from their Inspection Control panel
- Results are colour coded
- Report available at "Download" function

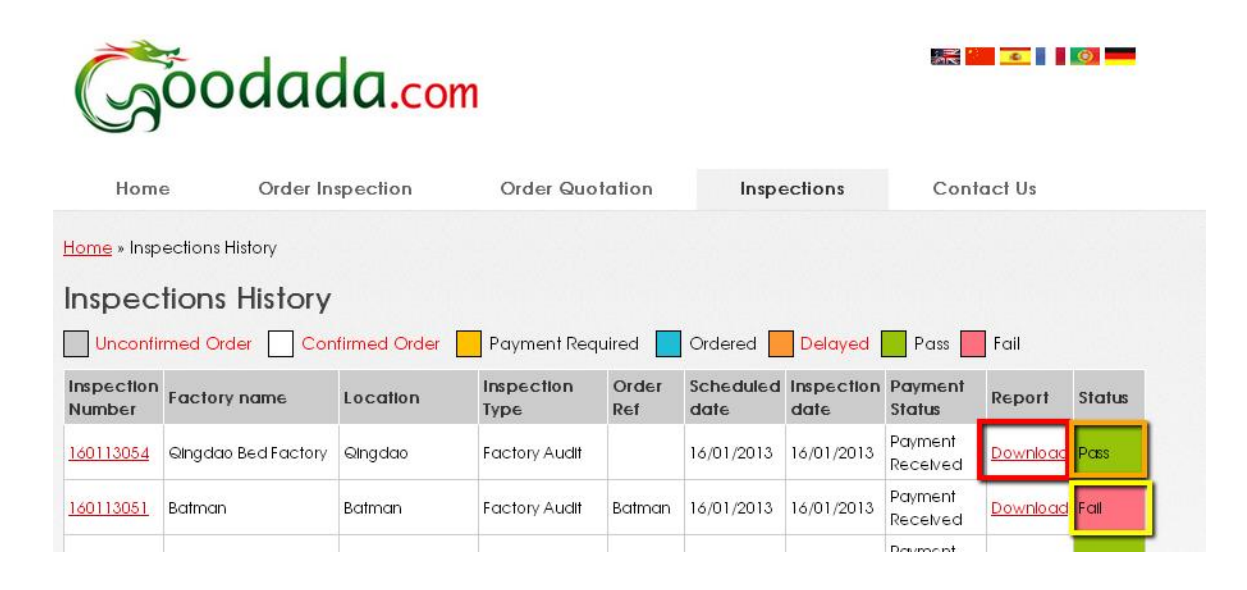